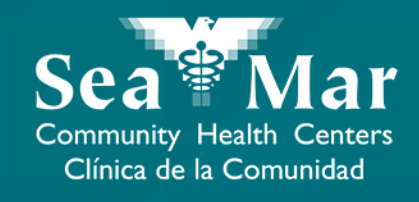

## FollowMyHealth Guía de Funciones: Viendo Tus Citas

vía FollowMyHealth Aplicación de Teléfono

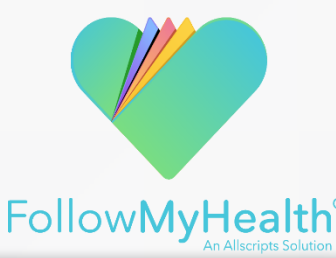

#### FollowMyHealth Aplicación de Teléfono

El portal móvil se verá ligeramente diferente en un teléfono Android a un iPhone. Pero, ambos tienen exactamente las mismas funciones.

Tenga en cuenta que las siguientes capturas de pantalla serán vistas desde un teléfono Android.

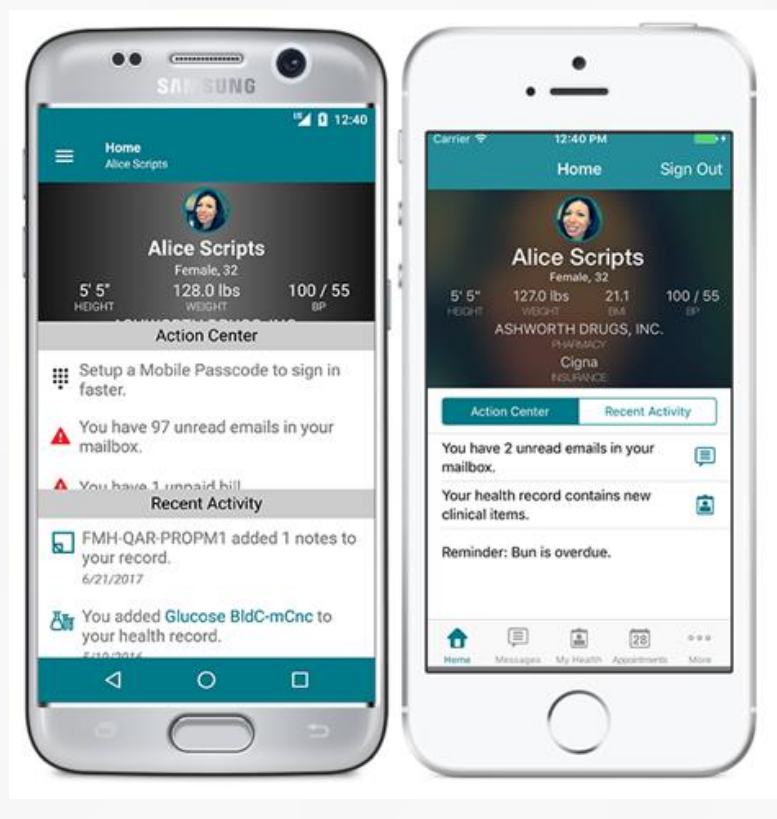

Android

iPhone

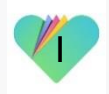

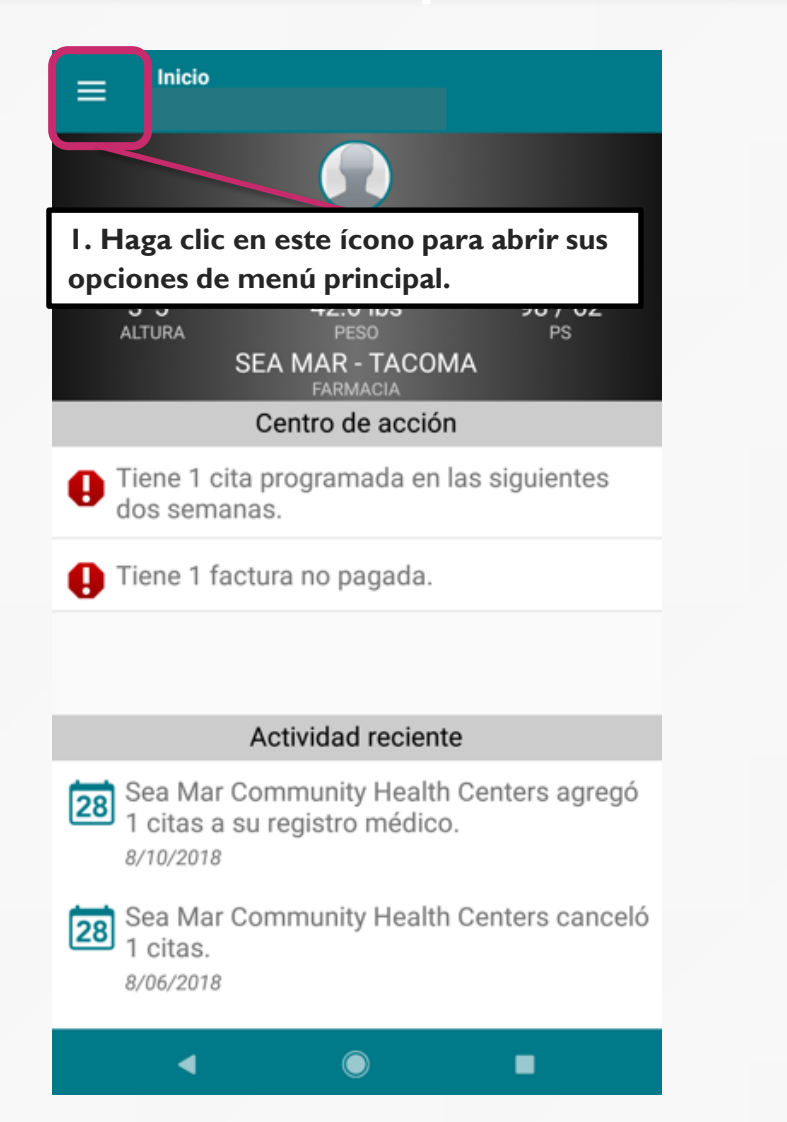

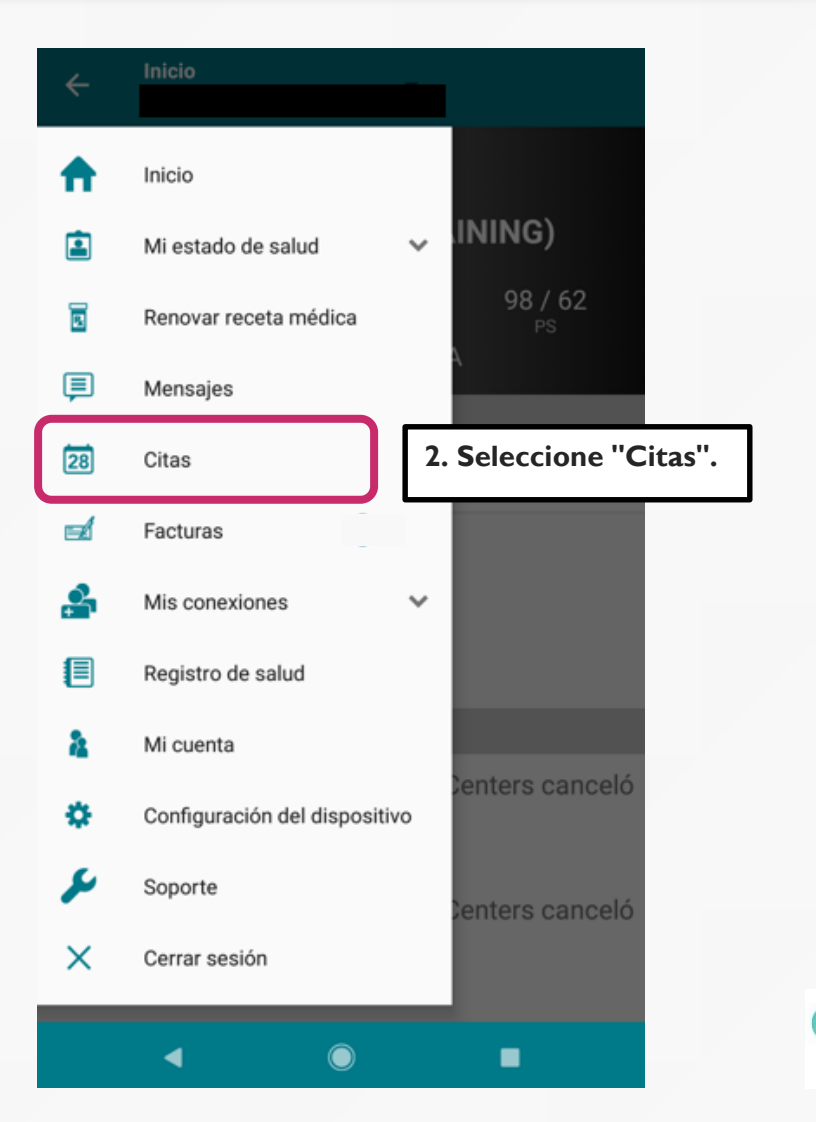

#### 2. La pestaña del medio muestra todas sus citas pasadas.

| ≡ <sup>Citas</sup>                                           |                                              |       |                 |
|--------------------------------------------------------------|----------------------------------------------|-------|-----------------|
| PRÓXIMAS                                                     | ANTERIORES                                   | OTROS |                 |
| <b>domingo, novi</b><br>Su Proveedor<br>Sea Mar Comr         | <b>embre 26, 2017</b><br>nunity Health Cente | ers   | 2:30 P. M. PST  |
| <b>lunes, septiem</b><br><b>Su Proveedor</b><br>Sea Mar Comm | <b>bre 19, 2016</b><br>nunity Health Cente   | ers   | 10:00 A. M. PDT |
|                                                              |                                              |       |                 |
|                                                              |                                              |       |                 |
|                                                              |                                              |       |                 |
|                                                              |                                              |       |                 |
|                                                              |                                              |       |                 |
|                                                              |                                              |       |                 |

3. La pestaña derecha muestra todas sus otras citas, incluidas sus citas canceladas.

| E Citas                                                    | 1                      |       |                                    |
|------------------------------------------------------------|------------------------|-------|------------------------------------|
| PRÓXIMAS                                                   | ANTERIORES             | OTROS |                                    |
| martes. acosto 21. 2018<br>Su Proveedor<br>Seattle Medical |                        |       | 1:00 P. M. PDT<br>Cancelado        |
| <b>lunes, agosto</b><br>Su Proveedor<br>Olympia Medio      | <b>13, 2018</b><br>cal |       | 3:15 P. M. PDT<br>Cancelado        |
| lunes, aqosto<br>Su Proveedor<br>Olympia Medio             | <b>13. 2018</b><br>cal |       | 10:00 A. M. PDT<br>Cancelado       |
| <b>lunes, agosto</b><br>Su Proveedor<br>Olympia Medio      | <b>13, 2018</b><br>cal |       | 10:00 A. M. PDT<br>Cancelado       |
| <b>lunes, agosto</b><br>Su Proveedor<br>Olympia Medic      | <b>6, 2018</b><br>Sal  |       | <b>3:15 P. M. PDT</b><br>Cancelado |
| <b>lunes, agosto</b><br>Su Proveedor<br>Olympia Medio      | <b>6, 2018</b><br>cal  |       | 3:15 P. M. PDT                     |
|                                                            |                        |       | -                                  |

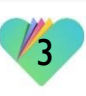

| ≡ <sup>Citas</sup>                                                                                                    | ← Próximas Cita                                                                                                    |
|----------------------------------------------------------------------------------------------------|----------------------------------------------------------------------------------------------------|
| PRÓXIMAS       ANTERIORES       OTROS         martes, agosto 21, 2018       1:00 P. M. PDT         Su Proveedor       Seattle Medical | martes, agosto 21, 2018         1:00 P. M. PDT         con Su Proveedor         Sea Mar Community Health Centers         (206) 762-3730 |
| 4. La pestaña de la izquierda muestra<br>todas tus próximas citas. Haga clic en<br>una cita para ver sus detalles.                    | M Chronic Care Office Visit<br>Ubicación<br>Seattle Medical<br>8720 14th Ave S.<br>Seattle, Washington 98108                            |
|                                                                                                    |                                                                                                    |
|                                                                                                    | REPROGRAMAR CITA CANCELAR CITA                                                                                                    |
| <                                                                                                    |                                                                                                    |

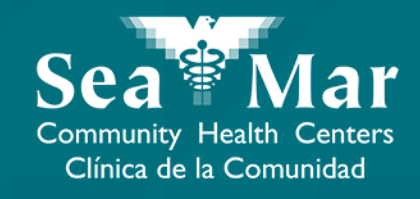

## **Reprogramar Sus Citas**

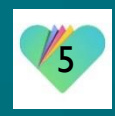

|                                    | ← <sup>Próxii</sup>                                    | mas Cita                                                                                  |                                                  |
|------------------------------------|--------------------------------------------------------|-------------------------------------------------------------------------------------------|--------------------------------------------------|
|                                    |                                                        | martes, agosto 21<br>1:00 P. M. PDT<br>con Su Proveedo<br>Sea Mar Commun<br>(206) 762-373 | I, <b>2018</b><br>or<br>ity Health Centers<br>80 |
|                                    | Tipo de cita<br>M Chronic Care                         | e Office Visit                                                                            |                                                  |
|                                    | Ubicación<br>Seattle Med<br>8720 14th /<br>Seattle, Wa | <u>dical</u><br>Ave S.<br>shington 98108                                                  |                                                  |
| I. Si des<br>reprogra<br>haga clic | ea enviar un<br>amación para<br>: en "Reprog           | a solicitud de<br>a su próxima<br>gramar Cita''.                                          | cita,                                            |
| (                                  | REPROGRAM                                              | AR CITA                                                                                   | CANCELAR CITA                                    |
|                                    | 4                                                      |                                                                                           | _                                                |

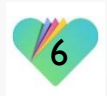

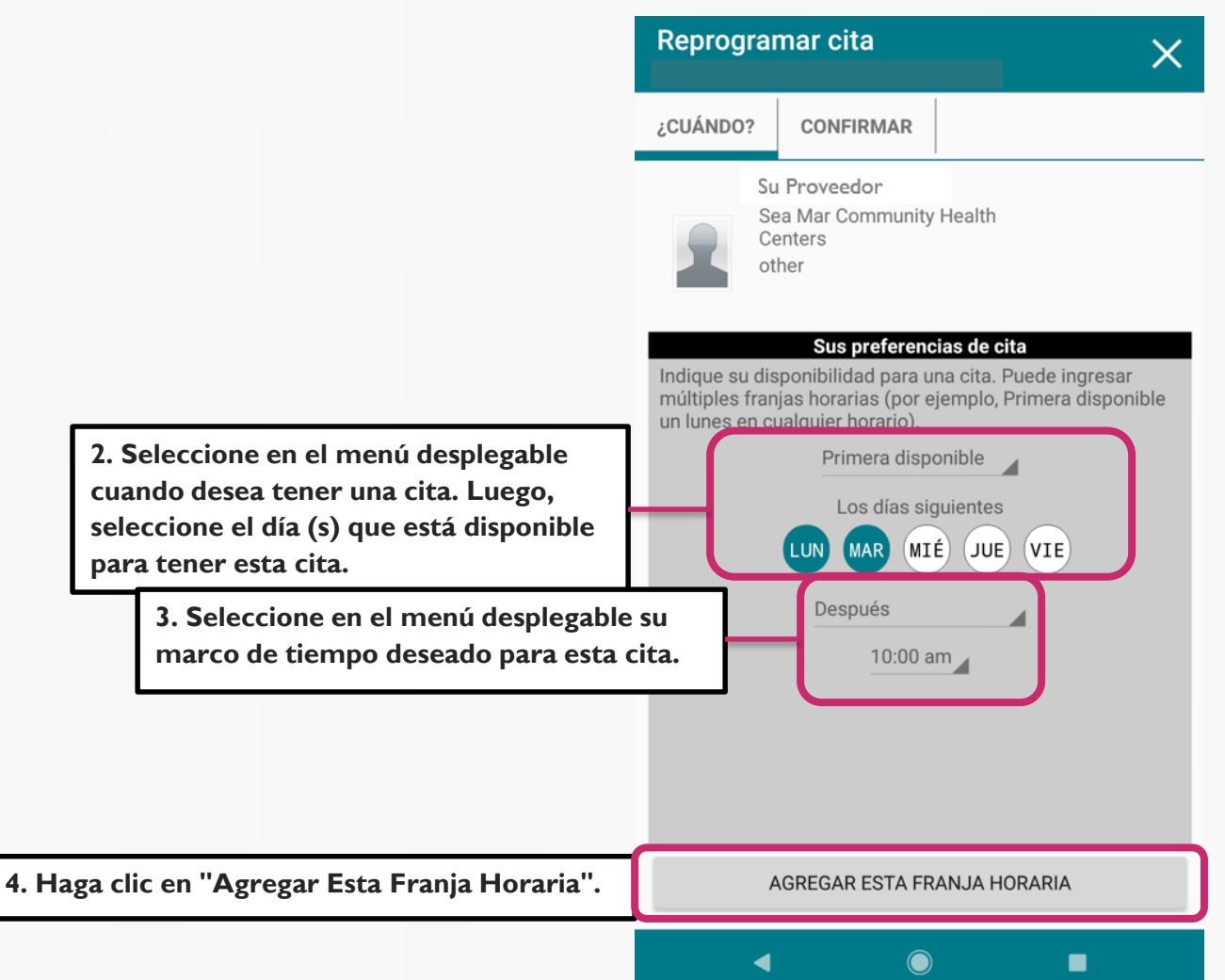

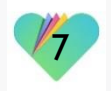

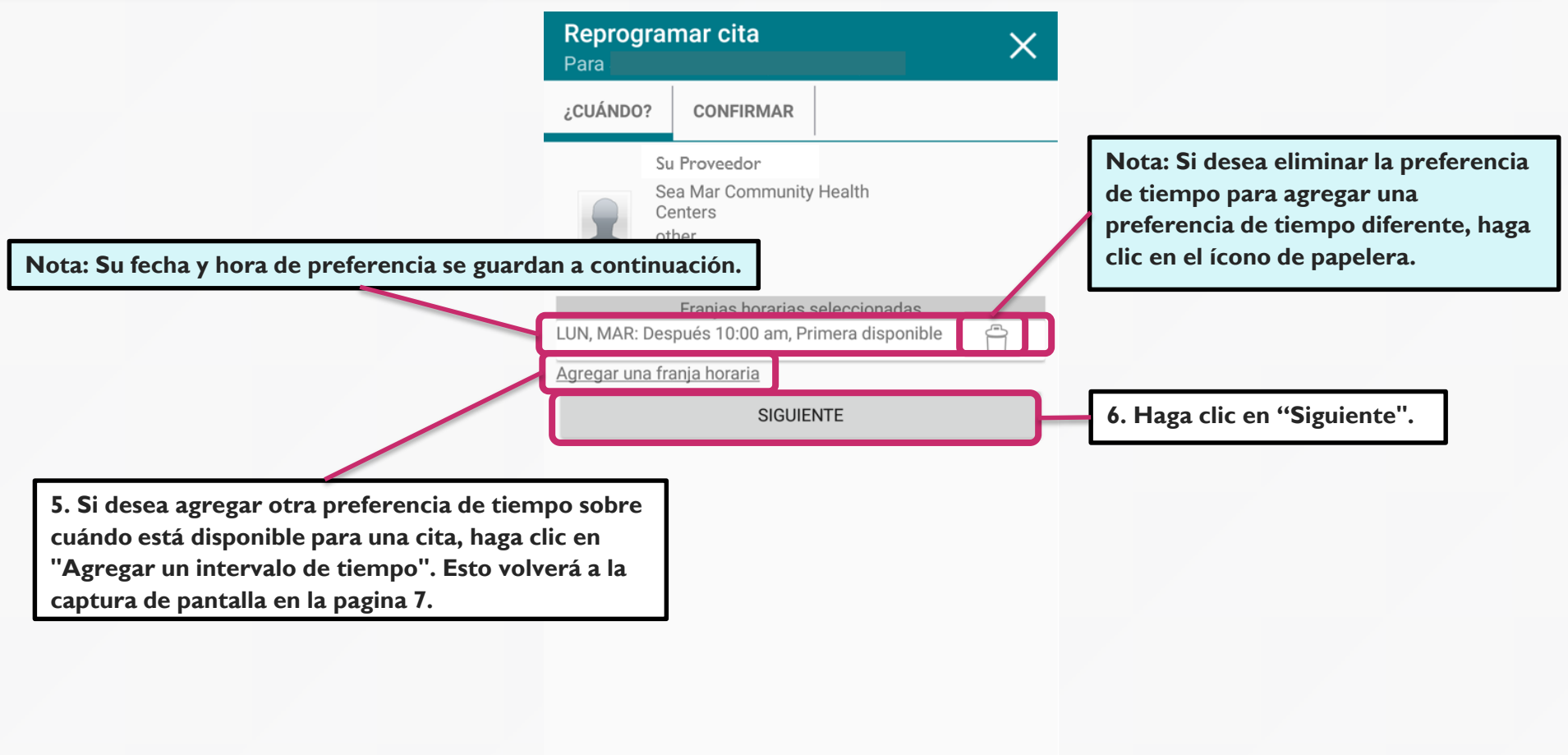

◀

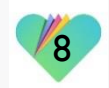

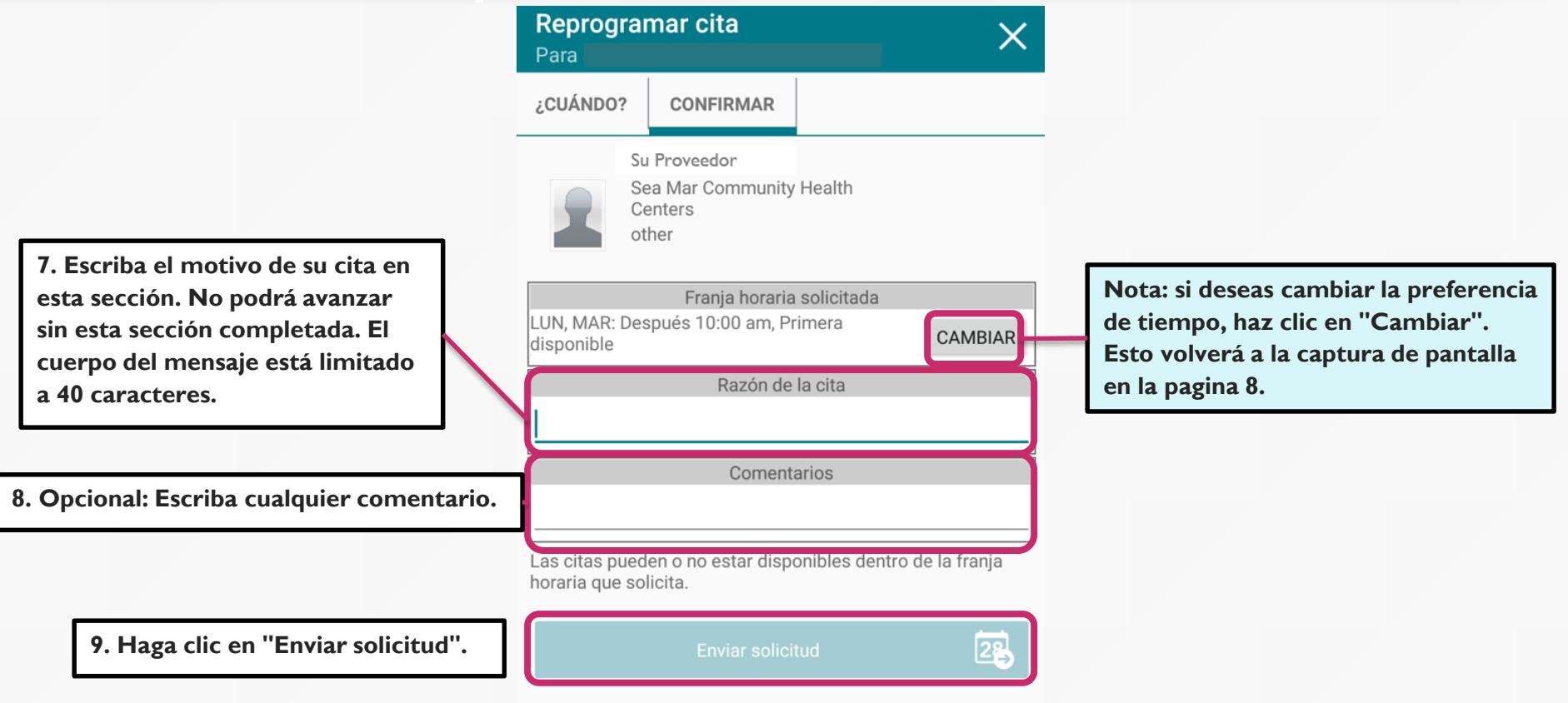

 $\bigcirc$ 

◀

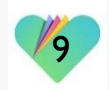

| Reprogramar cita     Para     ¿CUÁNDO?                                                                                                    | Citas       PRÓXIMAS     ANTERIORES   OTROS                                                                                                    |
|----------------------------------------------------------------------------------------------------|----------------------------------------------------------------------------------------------------|
| 10. Recibirá esta confirmación de que se envió su solicitud para reprogramar su cita.                                                                                                    | martes, agosto 21, 2018<br>Su Proveedor<br>Seattle Medical                                                                                         |
| Reprogramar cita<br>Se ha enviado su solicitud para<br>reprogramar la cita. No se mostrará en<br>FollowMyHealth hasta que haya sido con-<br>firmada por el consultorio de su proveedor.<br>En su carpeta de elementos enviados, se<br>encuentra un registro de esta solicitud.<br>ACEPTAR | II. También verá aparecer una "Reprogramación<br>pendiente" en su próxima cita. Esto desaparecerá una<br>vez que esta cita haya sido reprogramada. |
| Enviar solicitud                                                                                                    |                                                                                                    |
|                                                                                                    |                                                                                                    |

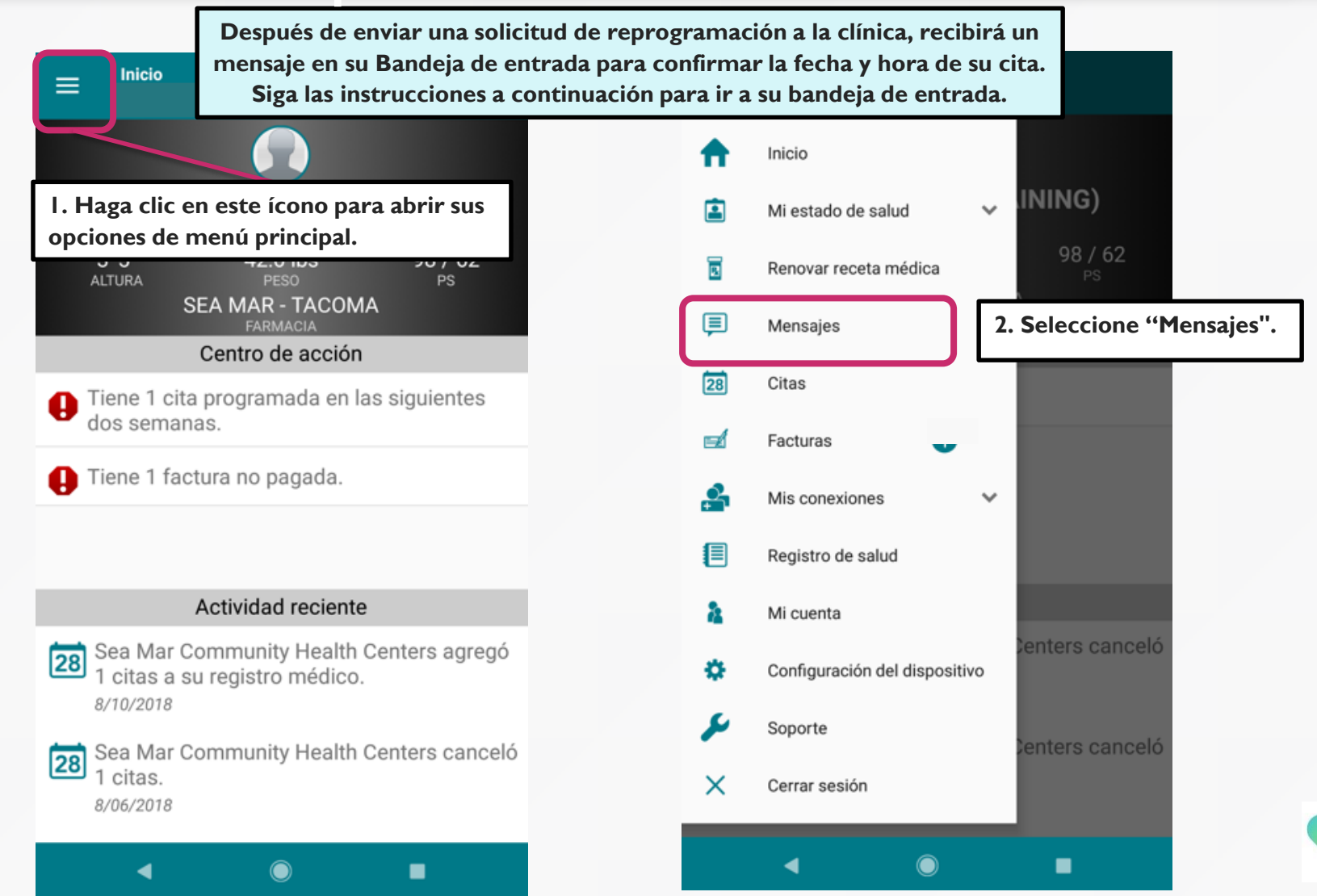

|                                                           |                                                                                            | ≡ Buzón de entrada                                                                                      |                                                 | ← Buzón de                                                                                                    | entrada 🝵 🛧                                                                                 |                  |
|-----------------------------------------------------------|--------------------------------------------------------------------------------------------|----------------------------------------------------------------------------------------------------|-------------------------------------------------|----------------------------------------------------------------------------------------------------|---------------------------------------------------------------------------------------------|------------------|
| 3. Aquí está su<br>bandeja de entrada<br>de mensajes      |                                                                                            | La oficina de Su Proveedor<br>Update Regarding Rescheduled<br>Appointment                               | 8/10/2018<br>11:05 A. M.                        | De: La oficina de Su Pro<br>Para: Paciente<br>Asunto: Update Regardin<br>Appointment                                   | Fecha: 08/10/2018<br>ng Rescheduled 11:05 A. M.                                             |                  |
| clínica. Haga clic<br>en el mensaje<br>resaltado en rosa. | La oficina de Su Proveedor<br>Appointment Scheduled at Sea Mar<br>Community Health Centers | 8/10/2018<br>10:54 A. M.                                                                                | Hola,<br>Hemos reprogram<br>de agosto a la 1 pr | ado su cita para el martes 28<br>m.                                                                                    |                                                                                             |                  |
|                                                           |                                                                                            | La oficina de Su Proveedor<br>Appointment Reminder for Sea Mar<br>Community Health Centers on August 13 | 8/06/2018<br>2:50 P. M.                         | Gracias,<br>Asistente medico<br>8/10/18                                                                                | 4. Este mensaje es la respuesta<br>clínica, confirmando la fecha y<br>su cita reprogramada. | de la<br>hora de |
|                                                           |                                                                                            | La oficina de Su Proveedor<br>Appointment Scheduled at Sea Mar<br>Community Health Centers              | 8/06/2018<br>2:50 P. M.                         | <ul> <li>&gt; From: Paciente</li> <li>&gt; To: MA</li> <li>&gt; Sent: 8/10/2018</li> <li>&gt;</li> </ul>               | 10:59 AM                                                                                    |                  |
|                                                           |                                                                                            | La oficina de Su Proveedor<br>Appointment Reminder for Sea Mar<br>Community Health Centers on August 13 | 8/06/2018<br>2:36 P. M.                         | Appointment Resc<br>Patient Message:<br>Rescheduled Date                                                               | schedule Request From Patient<br>e:<br>te: LUN, MAR: Despus 10:00 am,                       |                  |
|                                                           |                                                                                            | La oficina de Su Proveedor<br>Appointment Scheduled at Sea Mar<br>Community Health Centers              | 8/06/2018<br>2:36 P.                            | Primera disponible<br>Original Appointment Date: August 21, 2018<br>Reschedule appointment request sent by<br>Paciente |                                                                                             |                  |
|                                                           |                                                                                            | ◀ ()                                                                                                    | •                                               | Appointment Provi                                                                                                    | □ aer: Su Proveedor                                                                         | 12               |

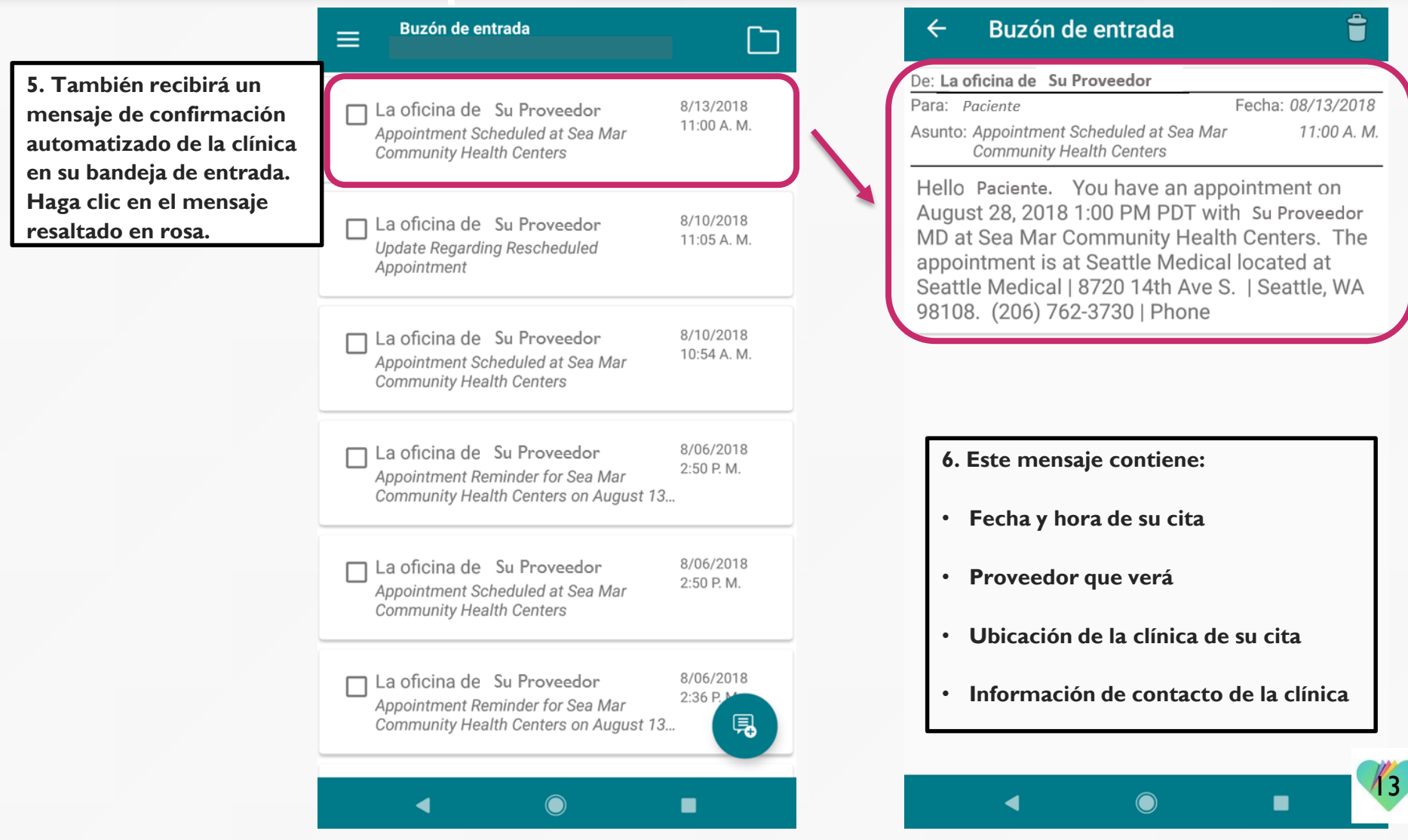

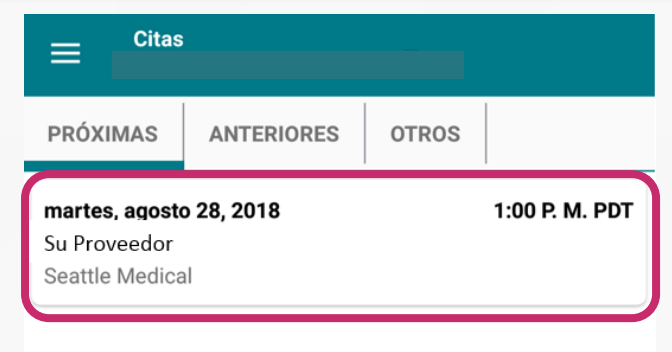

Su cita reprogramada también se mostrará en la pestaña "Próximas" en la sección "Citas".

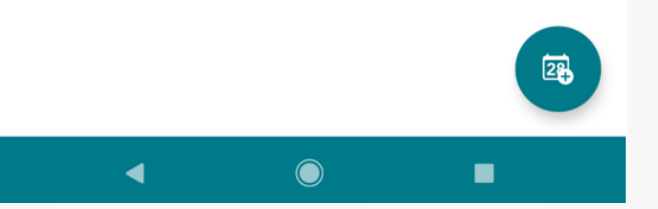

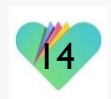

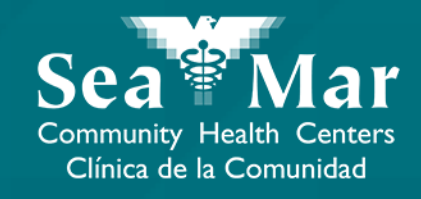

### **Cancelado Tus Citas**

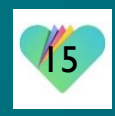

#### ← Próximas Cita

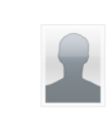

martes, agosto 28, 2018 1:00 P. M. PDT con Su Proveedor Sea Mar Community Health Centers (206) 762-3730

Tipo de cita M Chronic Care Office Visit

Ubicación

 Seattle Medical
 8720 14th Ave S. Seattle, Washington 98108

I. Si desea cancelar su próxima cita, haga clic en "Cancelar Cita".

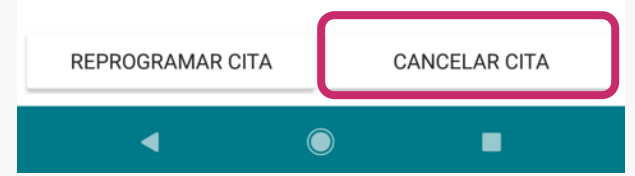

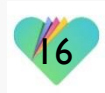

| ← <sup>Can</sup>  | celar Próxir                                                                | nas Cita                                                      |     |                                                                                                    |
|-------------------|-----------------------------------------------------------------------------|---------------------------------------------------------------|-----|----------------------------------------------------------------------------------------------------|
|                   | martes, agos<br>1:00 P. M. PE<br>con Su Prov<br>Sea Mar Cor<br>Con (206) 76 | sto 28, 2018<br>DT<br>veedor<br>mmunity Health Cent<br>2-3730 | ers |                                                                                                    |
| Indique           | por qué razón de                                                            | esea cancelar esta ci                                         | a.  | 2. Escriba el motivo de la<br>cancelación de su cita en esta<br>sección. No podrá avanzar sin<br>esta sección completada. |
|                   |                                                                             |                                                               |     |                                                                                                    |
|                   |                                                                             |                                                               |     |                                                                                                    |
| NO REALIZA<br>ACC | <b>D</b><br>R NINGUNA<br>IÓN                                                | <b>SÍ</b><br>CANCELAR ESTA                                    |     | 3. Haga clic en ''Sí, Cancelar Esta                                                                                       |
|                   |                                                                             | _                                                             |     |                                                                                                    |

| Citas                                                                             |                                              | S                              |                                         |
|-----------------------------------------------------------------------------------|----------------------------------------------|--------------------------------|-----------------------------------------|
| PRÓXIMAS ANTERIORES OTROS                                                         | PRÓXIMAS                                     | ANTERIORES                     | OTROS                                   |
| 4. Recibirá esta confirmación de que se envió su solicitud para cancelar su cita. | martes, agos<br>Su Proveedo<br>Seattle Medio | to 28, 2018<br>r<br>cal        | 1:00 P. M. PDT<br>Cancelación pendiente |
|                                                                                   | 5. También<br>pendiente"                     | verá aparecer<br>en su próxima | una "Cancelación<br>cita.               |
| Se envió su solicitud para cancelar la cita<br>con su Proveedor.<br>ACEPTAR       |                                              |                                |                                         |
|                                                                                   |                                              |                                |                                         |
| < ● ■                                                                             |                                              | ٢                              | •                                       |

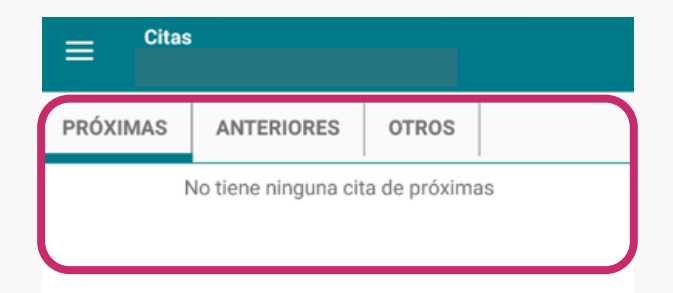

Una vez que la clínica haya cancelado con éxito su cita, ya no aparecerá en la pestaña "Próximas" de la sección "Citas".

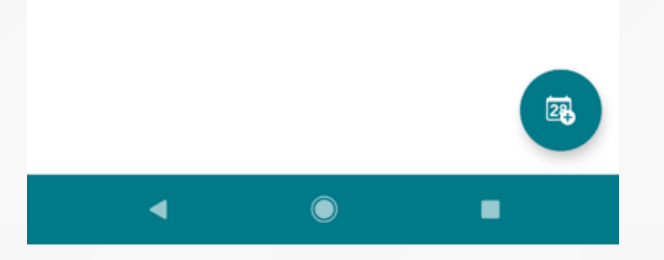

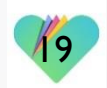

#### FollowMyHealth Información de Soporte

Si necesita ayuda o apoyo para su cuenta FollowMyHealth, comuníquese a:

Línea Directa de Soporte: I-888-670-9775 Correo Electronico: support@followmyhealth.com

# FollowMyHealth<sup>®</sup>